| Hesaplarım         | Kartlarım                     | Yatırımlarım        |  |  |  |
|--------------------|-------------------------------|---------------------|--|--|--|
|                    |                               | Tümü                |  |  |  |
|                    |                               |                     |  |  |  |
|                    |                               |                     |  |  |  |
| Kullanılabilir Kre | Kullanılabilir Kredili Bakiye |                     |  |  |  |
| Para<br>Transferi  | Patura<br>Öde                 | ATM'den<br>Para Çek |  |  |  |
|                    |                               |                     |  |  |  |
|                    |                               |                     |  |  |  |
|                    |                               |                     |  |  |  |
|                    |                               |                     |  |  |  |
| Size Öze           | l Kampanyalar                 | >                   |  |  |  |
|                    |                               |                     |  |  |  |
|                    |                               |                     |  |  |  |
|                    |                               |                     |  |  |  |
| Ana Sayfa Hesap/H  | Kar (Islemler                 | Başvuru Varlıklar   |  |  |  |

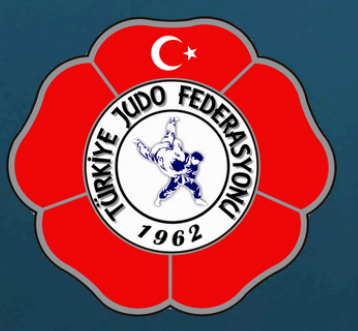

HALKBANK Mobil Bankacılığa giriş yaptıktan sonra açılacak ekranda "İŞLEMLER" butonuna tıklayın.

|   | İşlemler                                                          |   |
|---|-------------------------------------------------------------------|---|
|   | <table-cell-rows> Para Transferleri</table-cell-rows>             | > |
| ( | 📅 Ödemeler                                                        | > |
|   | 🔳 Kart İşlemleri                                                  | > |
|   | III Yatırım ve Hisse Senedi                                       | > |
|   | 💁 Döviz ve Altın                                                  | > |
|   | 👼 Kredi İşlemleri                                                 | > |
|   | 💼 Hesap İşlemleri                                                 | > |
|   | 🔁 Başvurular                                                      | > |
|   | <table-cell-rows> Sigorta ve Bireysel Emeklilik</table-cell-rows> | > |
|   | Emeklilik İşlemleri                                               | > |
|   | 📧 Karekod İşlemleri                                               | > |
|   | 🔮 Çocuk Bankacılığı                                               | > |
|   | 💄 Profil ve Ayarlar                                               | > |
|   |                                                                   |   |

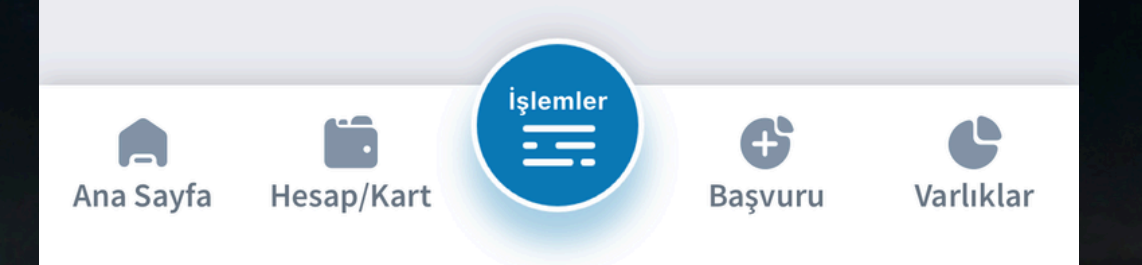

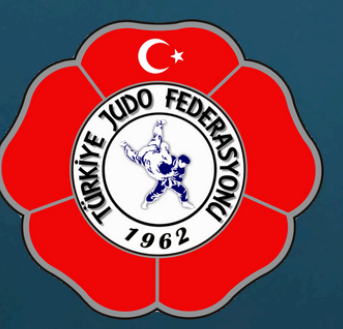

Daha sonra "ÖDEMELER" butonuna tıklayın.

| ←   | Ödemeler                                                                                                    |                            |
|-----|----------------------------------------------------------------------------------------------------|----------------------------|
| R   | Fatura Ödeme Talimatlarım                                                                                                    | >                          |
| E   | Kayıtlı Ödemeler                                                                                                    | >                          |
| ١   | Son Ödemeler                                                                                                    | >                          |
| Cr. | Fatura ve Kurum Ödemesi                                                                                                    | >                          |
| ٥   | GSM Ödeme/TL Yükleme                                                                                                    | >                          |
|     | Kredi Kartı Borç Ödeme                                                                                                    | >                          |
|     | Kredi Ödeme                                                                                                    | >                          |
| H B | Vergi ve Devlet Ödemeleri                                                                                                    | >                          |
|     |                                                                                                    |                            |
| SGK | SGK İşlemleri                                                                                                    | >                          |
| SGK | SGK İşlemleri<br>MTV ve Trafik Ceza Ödemesi                                                                                                | ><br>>                     |
|     | SGK İşlemleri<br>MTV ve Trafik Ceza Ödemesi<br>HGS İşlemleri                                                                               | ><br>><br>>                |
|     | SGK İşlemleri<br>MTV ve Trafik Ceza Ödemesi<br>HGS İşlemleri<br>Senet Ödemesi                                                              | ><br>><br>><br>>           |
|     | SGK İşlemleri<br>MTV ve Trafik Ceza Ödemesi<br>HGS İşlemleri<br>Senet Ödemesi<br>Bağış Ödemesi                                             | ><br>><br>><br>>           |
|     | SGK İşlemleri<br>MTV ve Trafik Ceza Ödemesi<br>HGS İşlemleri<br>Senet Ödemesi<br>Bağış Ödemesi<br>Şans Oyunu İşlemleri                     | ><br>><br>><br>><br>>      |
|     | SGK İşlemleri<br>MTV ve Trafik Ceza Ödemesi<br>HGS İşlemleri<br>Senet Ödemesi<br>Bağış Ödemesi<br>Şans Oyunu İşlemleri                     | ><br>><br>><br>><br>><br>> |
|     | SGK İşlemleri<br>MTV ve Trafik Ceza Ödemesi<br>HGS İşlemleri<br>Senet Ödemesi<br>Bağış Ödemesi<br>Şans Oyunu İşlemleri<br>Eğitim Ödemeleri | ><br>><br>><br>><br>><br>> |

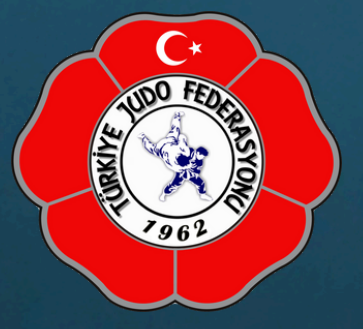

<

"VERGİVE DEVLET ÖDEMELERİ"ni seçin.

| Vergi/Harç/Ceza Ödemesi         | > |
|---------------------------------|---|
| Gelir Vergisi Ödemesi           | > |
| Barkod ile Vergi Ödemesi        | > |
| Gümrük Vergi Ödemesi            | > |
| Belediye Ödemeleri              | > |
| Sürücü Belgesi Ödemeleri        | > |
| Kimlik Kartı Ödemeleri          | > |
| Yurt Dışı Ödemeleri             | > |
| Pasaport Harcı ve Defter Bedeli | > |
| Tapu Ödemesi                    | > |
| E-Esnaf Ödemesi                 | > |
| Denizcilik Ödemesi              | > |
| Muhasebat Ödemesi               | > |

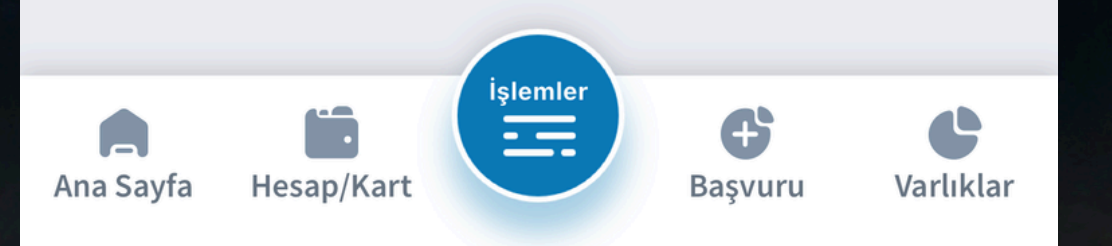

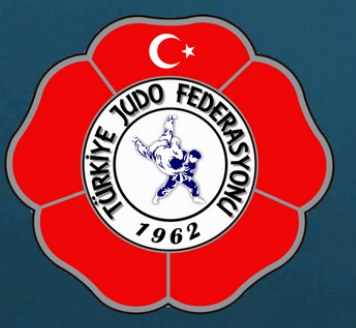

"MUHASEBAT ÖDEMESİ"ni seçin.

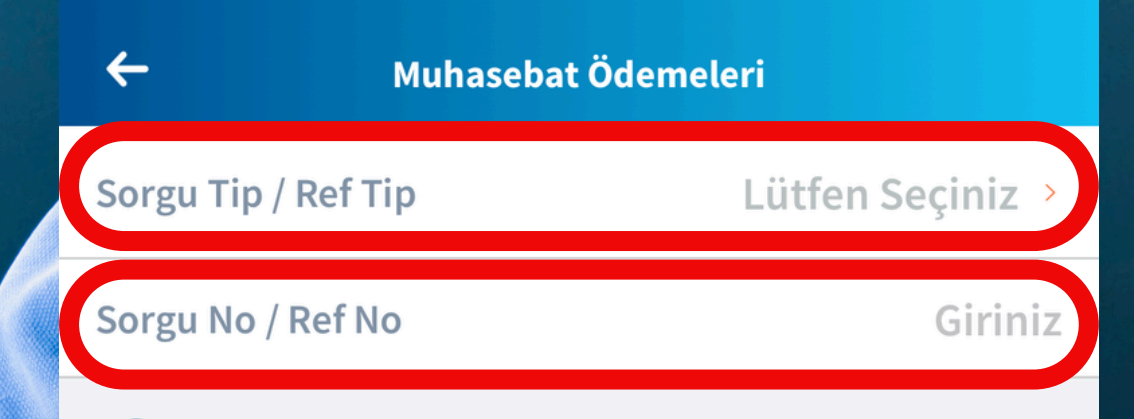

Muhasebat ödeme isleminin iptali yapılamamaktadır.

Type 2

Açılacak ekranda ise "Sorgu Tip / Ref Tip" alanına TC Kimlik Numaranızı, "Sorgu No / Ref No" alanına ise mail veya cep telefonunuza gelen referans numarasını girin ve devam butonuna tıklayarak ödeme yapın ardından işleminizi tamamlayın.

Devam